## Installation der Server-Software falls die Gefahrstoffdatenbank Hommel interaktiv auf dem Computer nicht zusätzlich installiert wird

- 1. Starten Sie die Installation und wählen Sie die Sprache aus
- 2. Geben Sie das Verzeichnis an, in welches Sie die Serversoftware installieren wollen. Es ist eine gute Idee, die Vorgabe c:\xampp zu verwenden.

| 🔀 XAMPP 1.7.7 win32                                                                                                    |  |
|----------------------------------------------------------------------------------------------------|--|
| Zielverzeichnis auswählen     Wählen Sie das Verzeichnis aus, in das XAMPP 1.7.7 installiert werden soll.                                                                                                    |  |
| XAMPP 1.7.7 wird in das unten angegebene Verzeichnis installiert. Falls Sie in ein anderes<br>Verzeichnis installieren möchten, klicken Sie auf Durchsuchen und wählen Sie ein anderes<br>Verzeichnis aus. Klicken Sie auf Weiter, um fortzufahren. |  |
| Zielverzeichnis       C:\xampp     Durchsuchen                                                                                                    |  |
| Benötigter Speicher: 485.5MB<br>Verfügbarer Speicher: 51.6GB                                                                                                    |  |
| Nullsoft Install System v2.35   Abbrechen                                                                                                    |  |

3. Bei der Auswahl der Installationsoptionen können Sie auf das Anlegen eines Desktop-Icons verzichten, da Sie im späteren Betrieb normalerweise keine Anpassungen an der XAMPP-Software vornehmen müssen. Bereits jetzt sollten Sie aber den Apache-Server als Dienst einrichten, damit dieser bei jedem Systemstart automatisch mitgestartet wird. Falls Sie dies vergessen sind aber keine Konsequenzen zu befürchten; dies kann später nachgeholt werden.

Einsatzleiterwiki - PDF-Version Installation der Server-Software falls die Gefahrstoffdatenbank Hommel interaktiv erzeugt am auf dem Computer nicht zusätzlich installiert wird

| 8 XAMPP 1.7.7 win32                                                                                                    | X         |
|----------------------------------------------------------------------------------------------------|-----------|
| XAMPP Optionen<br>Konfiguration für NT/2000/XP Professional Systeme.                                                                                                    | ន         |
| XAMPP DESKTOP<br>AMPP als Desktop-Icon<br>XAMPP START MENÜ<br>Apache Friends XAMPP Eintrag unter Start/Programme<br>DIENSTE<br>Installation des Apache2 als Dienst<br>Installation von MySQL als Dienst<br>Installation des Filezilla FTPD als Dienst |           |
| Bitte besuchen Sie auch die XAMPP Windows FAQ Website                                                                                                    |           |
| Nullsoft Install System v2.35 — < Zurück Installieren                                                                                                    | Abbrechen |

4. Falls sich nun Ihre Firewall zu Wort meldet, so gestatten Sie dem Apache-Server die Kommunikation

| Windows-Siche                            | rheitshinweis                          | X                                                                                         |  |
|------------------------------------------|----------------------------------------|-------------------------------------------------------------------------------------------|--|
| Die Wi<br>Progra                         | ndows-Firev<br>Imms blocki             | wall hat einige Funktionen dieses<br>ert.                                                 |  |
| Einige Features vor<br>von der Windows-F | n Apache HTTP Se<br>irewall blockiert. | erver wurden in allen öffentlichen und privaten Netzwerken                                |  |
| 1                                        | Name:                                  | Apache HTTP Server                                                                        |  |
| ×                                        | Herausgeber:                           | Apache Software Foundation                                                                |  |
|                                          | Pfad:                                  | C:\program files (x86)\einsatzleiterwiki\xampp\apache\bin<br>\httpd.exe                   |  |
| Kommunikation von                        | Apache HTTP Se                         | rver in diesen Netzwerken zulassen:                                                       |  |
| rivate Netz                              | werke, beispielsw                      | eise Heim- oder Arbeitsplatznetzwerk                                                      |  |
| Öffentliche N<br>da diese Net            | letzwerke, z. B. i<br>zwerke oftmals g | n Flrghäfen und Cafés (nicht empfohlen,<br>ar nkଙ୍ଗt oder nur geringfügig geschützt sind) |  |
| Welche Risiken bes                       | tehen beim Zulas:                      | sen eines Programms durch eine Firewall?                                                  |  |
|                                          |                                        | Zugriff zulassen Abbrechen                                                                |  |

- 5. Die Frage, ob Sie das Control Panel öffnen möchten, beantworten Sie mit ja
- 6. Überprüfen Sie nun im Control Panel, ob der Server als Service eingerichtet ist und läuft

| XAMPP Control Panel Serven   Modules Modules   VSvc Apache   Running Stop   Adm   Svc MySql   Stor FileZilla                                                                                                    | ice SCM                                  |  |  |  |  |  |  |
|----------------------------------------------------------------------------------------------------|------------------------------------------|--|--|--|--|--|--|
| Modules<br>Svc Apache Running Stop Adm<br>Svc MySql Start Adm<br>Svc FileZilla                                                                                                    | Status                                   |  |  |  |  |  |  |
| Svc Mercury Start Adm                                                                                                    | in Refresh<br>Explore<br>Help<br>in Exit |  |  |  |  |  |  |
| XAMPP Control Panel Version 2.5 (16. March, 2011)<br>Windows 6.1 Build 7601 Platform 2 Service Pack 1<br>Current Directory: c:\xampp<br>Install(er) Directory: c:\xampp<br>WARN:This program must be run from your XAMPP root director:<br>INFO:Perhaps this program running on a 64 bit plattform plea |                                          |  |  |  |  |  |  |

7. Öffnen Sie nun Ihren Browser (Internet Explorer, Firefox, etc.) und geben Sie in die Adressleiste ein und drücken Enter: 127.0.0.1 (Dies ist immer die Netzwerkadresse ihres eigenen Rechners. Sie stellen also nun eine Serveranfrage an sich selbst.) Folgende Seite sollten Sie nun sehen:

| Good C X | n 🔁 http://1210.1.1/ampp/splat.php                                                                                                    | 公 · ] [個 1 Single                                    |  |
|----------|----------------------------------------------------------------------------------------------------|------------------------------------------------------|--|
| C XAMPP  | 🛪 🏹 Downlaad und Installation - Einstal × 🛛 +                                                                                                    |                                                      |  |
|          | Ensiteh / Ensiteth / Ensiteth / E | PP<br>innantei / ±tz / Exchangelis (Recetti / Ed. 18 |  |
|          |                                                                                                    |                                                      |  |
|          |                                                                                                    |                                                      |  |

 Die Server-Software ist damit installiert und sie können mit der Installation der Wiki-Software fortfahren. Falls Sie vergessen haben den Server als Service einzurichten, so klicken Sie auf das X auf orangenem Grund links neben Uhrzeit in der rechten unteren Ecke, und das Control Panel wird sich öffnen.

## Quellenangabe

noch keine Quellen angegeben

## Stichwörter